## How to create an APPLICATION or SURVEY on CampusLink

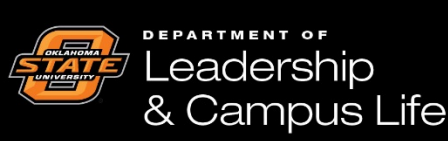

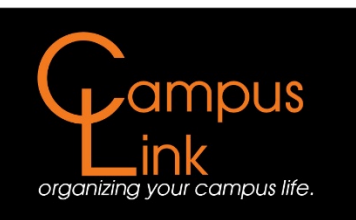

## How to Create an Application or Survey on CampusLink

If at any time you are having difficulties with the following, feel free to stop by the Campus Life front desk for assistance. Or you may call 405-744-5486 or you may reach us at campuslife@okstate.edu.

**<u>Step One</u>**: Find your organization under your membership listings, and click on that organization.

| Oklahoma State CampusLink                                                          |                                                                                                    |                                           |
|------------------------------------------------------------------------------------|----------------------------------------------------------------------------------------------------|-------------------------------------------|
|                                                                                    |                                                                                                    |                                           |
| HOME EVENTS ORGANIZATIONS 1                                                        | NEWS                                                                                               |                                           |
|                                                                                    | Explore Oklahoma State University                                                                  |                                           |
|                                                                                    |                                                                                                    |                                           |
| Q Search Events, Orga                                                              | anizations and News Articles                                                                       |                                           |
|                                                                                    |                                                                                                    |                                           |
|                                                                                    |                                                                                                    |                                           |
| Poster/Chalking Permits                                                            | A-frame Reservations                                                                               |                                           |
| Poster/chalking permits are managed<br>through Meeting and Conference Services 179 | Facilities Management Sign Shop coordinates A-<br>frame reservations - http://fm.okstate.edu/signs |                                           |
| S.U. http://meetings.okstate.edu/signage                                           |                                                                                                    |                                           |
|                                                                                    |                                                                                                    |                                           |
| My Memberships                                                                     |                                                                                                    |                                           |
| iny memberships                                                                    |                                                                                                    |                                           |
| Your Student Organization                                                          |                                                                                                    |                                           |
|                                                                                    |                                                                                                    |                                           |
|                                                                                    |                                                                                                    |                                           |
|                                                                                    |                                                                                                    |                                           |
|                                                                                    |                                                                                                    |                                           |
|                                                                                    |                                                                                                    |                                           |
| Upcoming Events                                                                    |                                                                                                    | VIEW ALL EVENTS                           |
| Non-Traditional Student Organization                                               | The Decula                                                                                         | Come dance with us<br>Want to logp TINCO2 |
| FALL 2017                                                                          | (ne) people                                                                                        | Walkerdur 570                             |

| ← → C Secure   https://campuslink.okstat | ite.edu                                                                                                    |                                   |                                                                                                    |                                                                                          | * 1           |
|------------------------------------------|----------------------------------------------------------------------------------------------------|-----------------------------------|----------------------------------------------------------------------------------------------------|------------------------------------------------------------------------------------------|---------------|
| c                                        | Oklahoma State Camp                                                                                         | usLink                            |                                                                                                    |                                                                                          | # C           |
|                                          | HOME EVENTS ORG                                                                                             | ANIZATIONS NEWS                   |                                                                                                    |                                                                                          |               |
|                                          |                                                                                                    | Exp                               | lore Oklahoma State Unive                                                                                 | rsity                                                                                    |               |
|                                          | ٩                                                                                                    | Search Events, Organizati         | ons and News Articles                                                                                     |                                                                                          |               |
|                                          |                                                                                                    |                                   |                                                                                                    |                                                                                          |               |
|                                          | Poster/Chalking Permits                                                                                     |                                   | A-frame Reservations                                                                                      |                                                                                          |               |
|                                          | Poster/chalking permits are man<br>through Meeting and Conference<br>S.U. <u>http://meetings.okstate.ed</u> | aged<br>Services 179<br>I/signage | Facilities Management Sign Shop coordinates A-<br>frame reservations - <u>http://fm.okstate.edu/signs</u> |                                                                                          |               |
| Ν                                        | My Memberships           Your Student Orga                                                                  | inization                         | ]←                                                                                                    |                                                                                          |               |
| ι                                        | Upcoming Events                                                                                             | R We Th                           | the People<br>a to the chand land                                                                         | Vii<br>Come dance with us2<br>Want to (earn TAN60?<br>Wednesdays, 5%<br>Benfinger (Class | ew all events |

**Step Two:** After clicking on the organizaton name, you will be directed to your organization's home page. From this screen, you will need to click on the *Manage Organization* button at the top right of the screen.

| Oklahoma State CampusLink                                                                 | II (C)              |  |
|-------------------------------------------------------------------------------------------|---------------------|--|
| HOME EVENTS ORGANIZATIONS NEWS                                                            |                     |  |
|                                                                                           | MANAGE ORGANIZATION |  |
| Your Student Organization                                                                 |                     |  |
| S CONTACT                                                                                 |                     |  |
| Additional Information                                                                    |                     |  |
| 1.1 Sponsoring Organization/Department<br>Leadership and Campus Life                      |                     |  |
| 02. Advisor                                                                               |                     |  |
| Kevin Coughlin<br>Kevin Coughlin                                                          |                     |  |
| 03. Adv Department<br>Leadership and Campus Life<br>Leadership and Campus Life            |                     |  |
| 04. Adv Address<br>Leadership and Campus Life Office<br>Leadership and Campus Life Office |                     |  |
| 05. Adv Email                                                                             |                     |  |
| CampusLife@okstate.edu<br>CampusLife@okstate.edu                                          |                     |  |
| 06. Adv Phone                                                                             |                     |  |
| (405) 744- 5486<br>(405) 744- 5486                                                        |                     |  |
| 08. President:                                                                            |                     |  |
| Your New President<br>Your New President                                                  |                     |  |
| 10. Pres Email                                                                            |                     |  |
| New.President@okstate.edu                                                                 |                     |  |

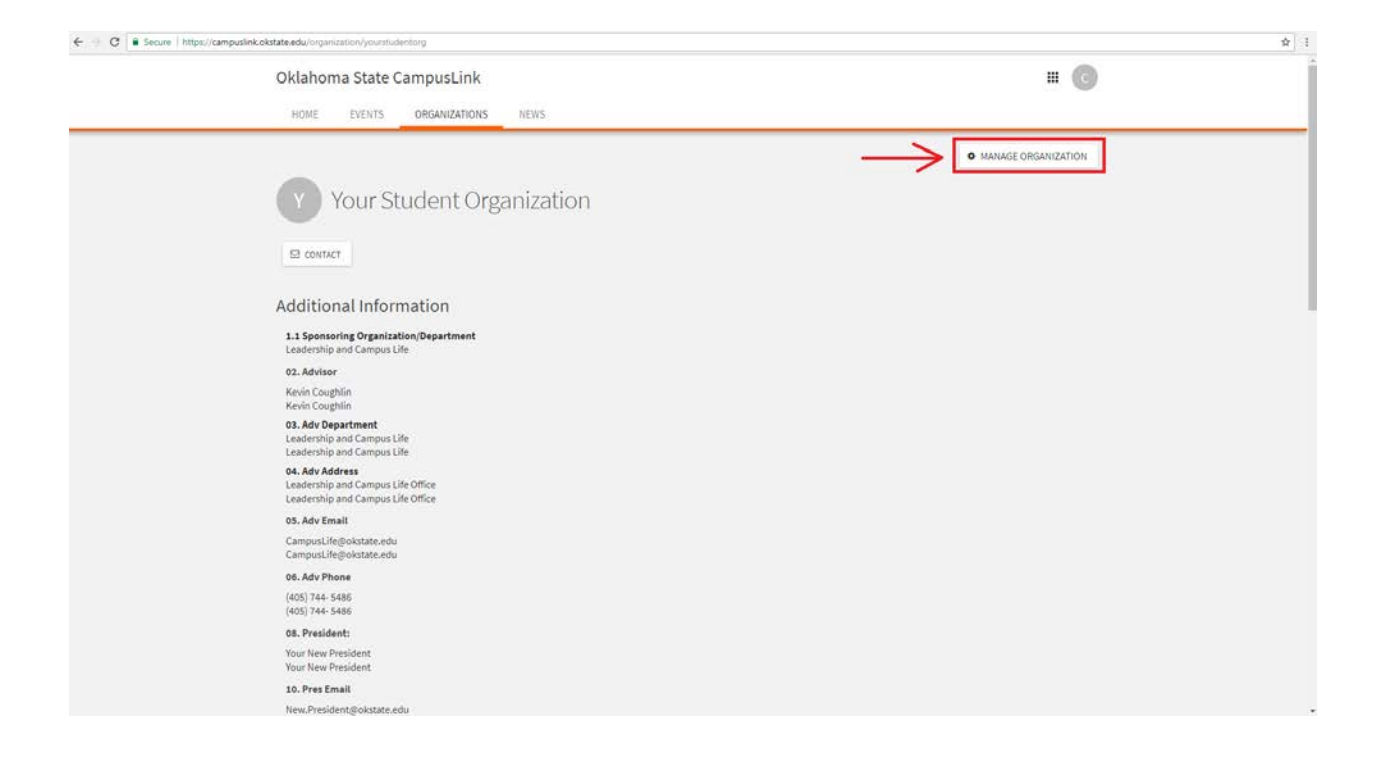

**Step Three:** After clicking on *Manage Organization*, you will be redirected to the *Action* <u>*Center*</u>. In order to access and upload documents to your CampusLink, you will need to click on the menu icon next to your organization's name and select the <u>*Forms*</u> tab.

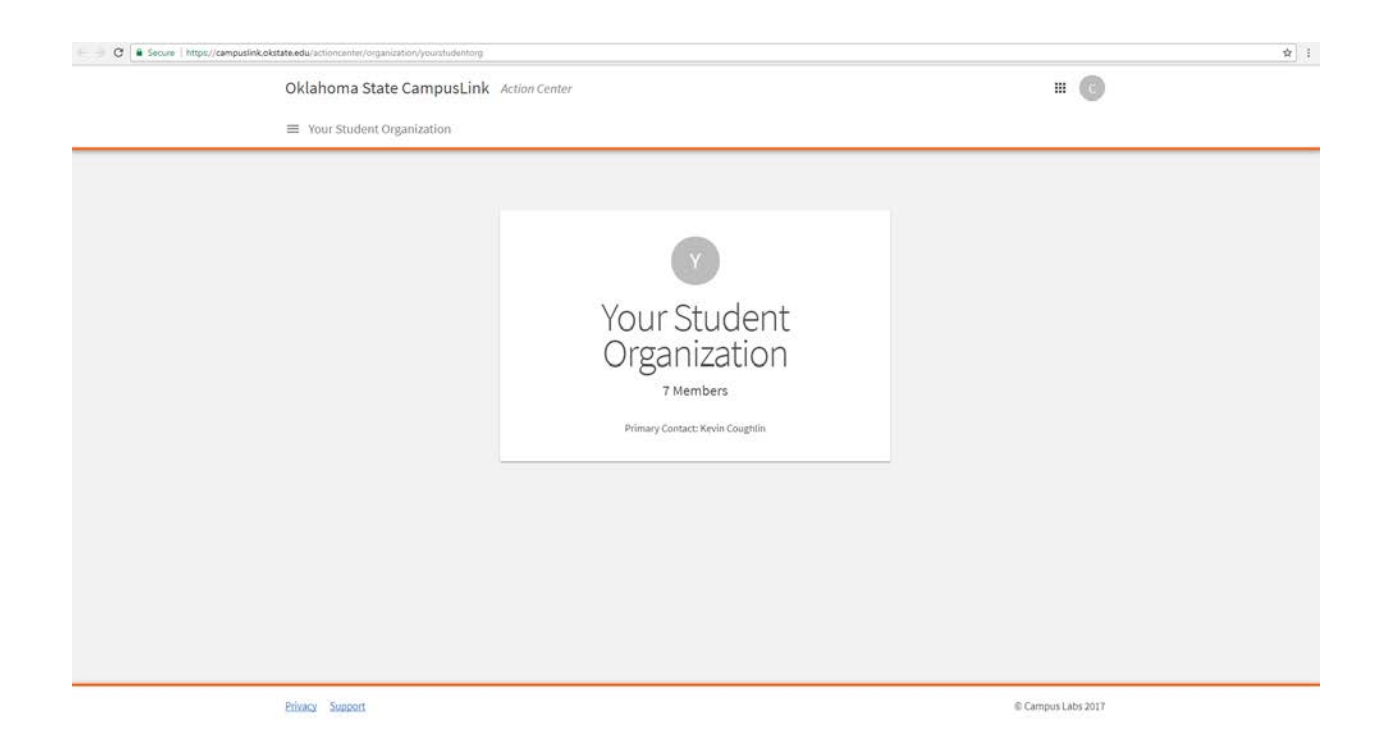

| C     • Secure     Imput/computink.obstate.edu/scioncenter/corpanization/yourstudentrong       Oklahoma State CampusLink     Activ       Image: Computing State Computing State CampusLink     Activ       Image: Computing State Computing State Compu | on Center                                                                     | # <b>(</b> )       | \$ |
|----------------------------------------------------------------------------------------------------|-------------------------------------------------------------------------------|--------------------|----|
|                                                                                                    | Vour Student<br>Organization<br>r Members<br>Primary Contact: Keylin Coughtin |                    |    |
| Privacy Support                                                                                                    |                                                                               | © Campus Labs 2017 |    |

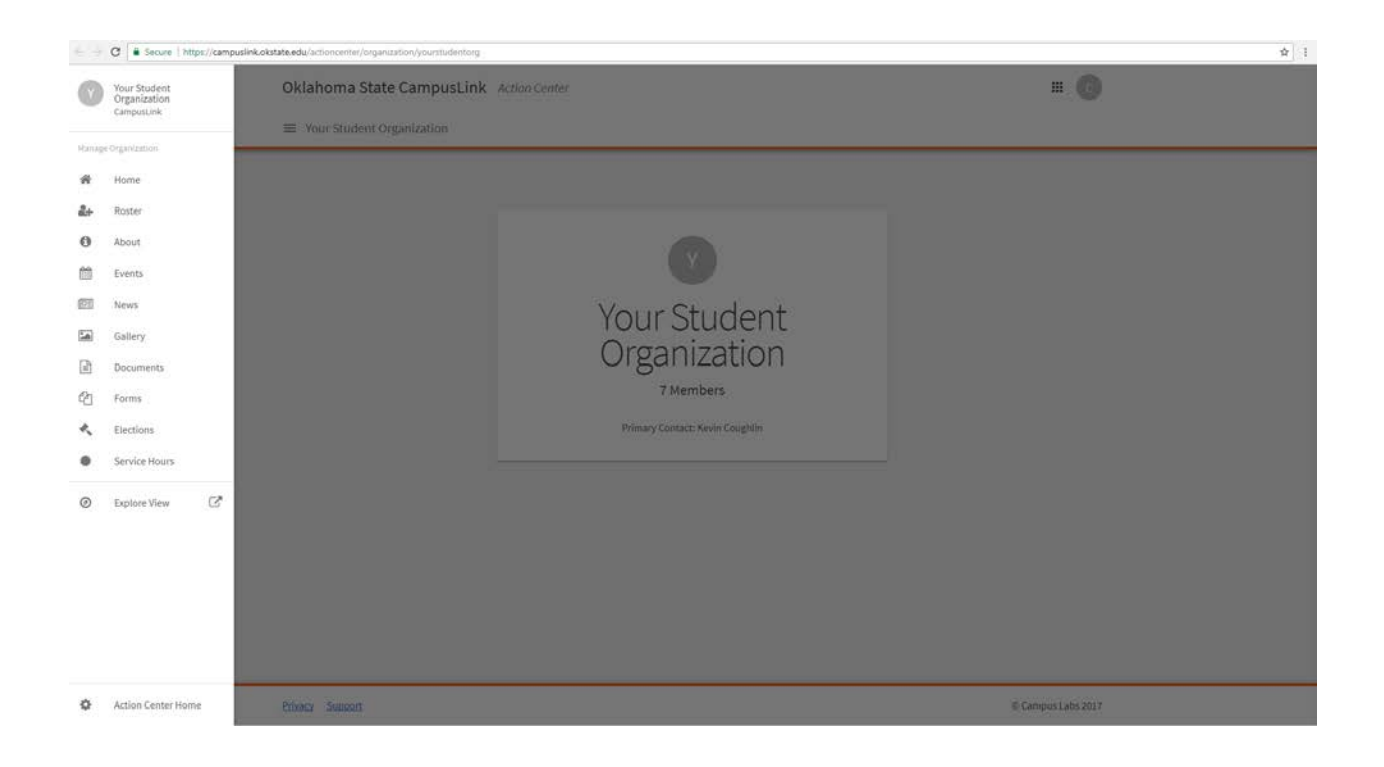

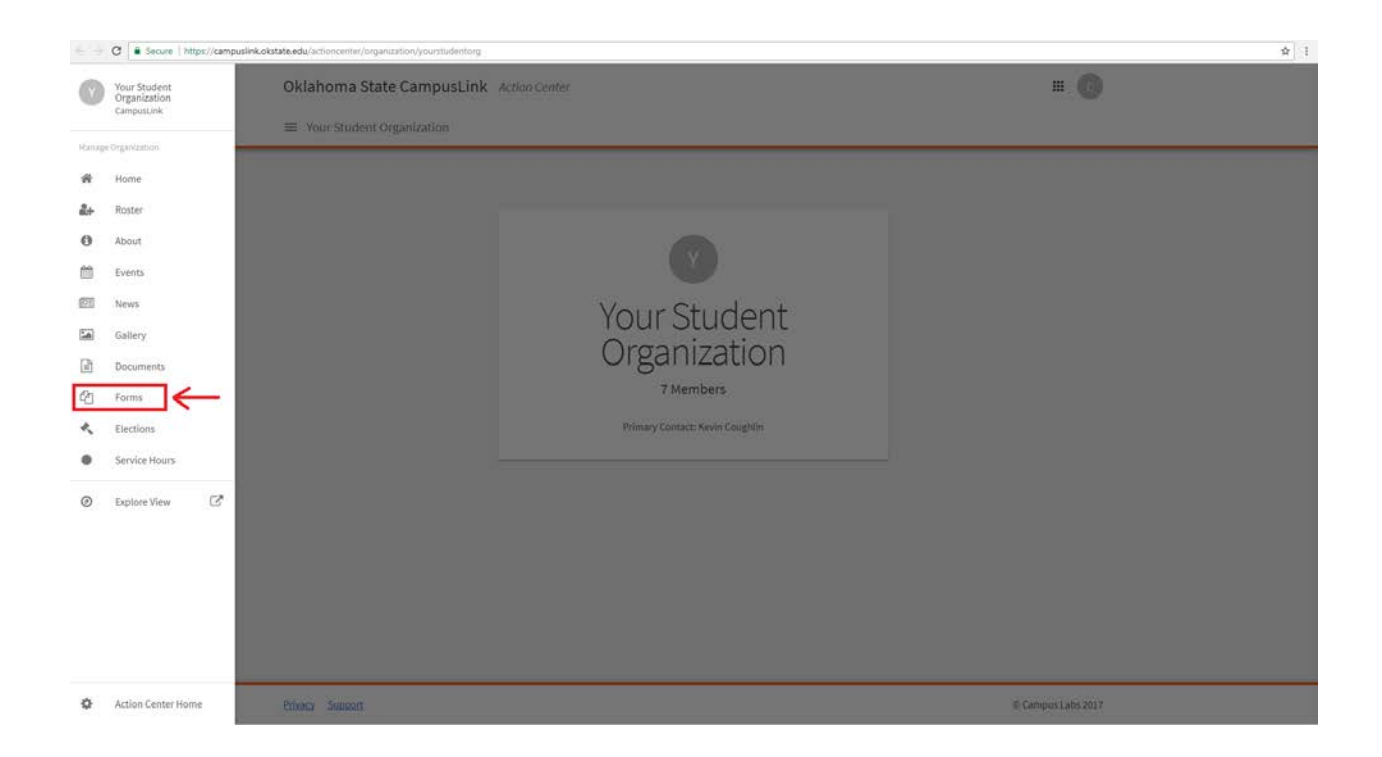

**Step Four:** This will bring you to the Forms section of CampusLink for your organization. In order to add forms or surveys, click on the blue <u>*Create Form*</u> button in the top right corner of the screen.

| Your Student Organization  ACTIVE ACCIVIE ACCIVIE ACCIVIE There is no data available. | Oklahoma State CampusLink Action | Center          | # <b>(</b> )  |
|---------------------------------------------------------------------------------------|----------------------------------|-----------------|---------------|
| ACTIVE ARCHIVED                                                                       | Your Student Organization        |                 |               |
| ACTIVE ARCHIVED ARCHIVE ARCHIVE There is no data available.                           | Manage Forms                     |                 | + CREATE FORM |
| ARCHIVE<br>There is no data available.                                                |                                  | ACTIVE ARCHIVED |               |
| There is no data available.                                                           | ARCHIVE                          |                 |               |
| There is no data available.                                                           |                                  |                 |               |
|                                                                                       | There is no data available.      |                 |               |
|                                                                                       |                                  |                 |               |
|                                                                                       |                                  |                 |               |
|                                                                                       |                                  |                 |               |
|                                                                                       |                                  |                 |               |
|                                                                                       |                                  |                 |               |
|                                                                                       |                                  |                 |               |
|                                                                                       |                                  |                 |               |
|                                                                                       |                                  |                 |               |
|                                                                                       |                                  |                 |               |

| Oklahoma State CampusLink Action Center | III (G)       |
|-----------------------------------------|---------------|
|                                         |               |
| Manage Forms                            | + CREATE FORM |
| ACTIVE ARCHIVED                         |               |
| ARCHIVE                                 |               |
| There is no data available.             |               |
|                                         |               |
|                                         |               |
|                                         |               |
|                                         |               |
|                                         |               |
|                                         |               |
|                                         |               |
|                                         |               |

<u>Step Six:</u> Once you are on the <u>Create Form</u> screen, enter the title of the Form, when you would like for the form to start and end, and any submission restrictions you would like. If you would like anyone to submit responses, then do not select any boxed. Also make sure to mark the form as active. Once all this information has been entered, click the blue <u>Save and Add</u> <u>Questions</u> button at the bottom of the page.

| Oklahoma State CampusLink Action Center                                                              | # <b>C</b> |
|----------------------------------------------------------------------------------------------------|------------|
|                                                                                                    |            |
| Create Form                                                                                          |            |
| Name                                                                                                 |            |
| Your Organization Form/Application/Survey Title                                                      |            |
| a Active                                                                                             |            |
| Start Time                                                                                           |            |
| 9/14/2017 12 * 45 * PM *                                                                             |            |
|                                                                                                    |            |
| End lime                                                                                             |            |
| 10/14/2017 12 * 45 * PM *                                                                            |            |
| E Allow Multiple Submissions                                                                         |            |
| Restrict the form to only allow responses from organization members holding the following positions: |            |
| 🗊 Member                                                                                             |            |
| Primary Contact                                                                                      |            |
| iii Vice-President                                                                                   |            |
| Secretary                                                                                            |            |
| Treasurer                                                                                            |            |
| Advisor                                                                                              |            |
| Co-Advisor                                                                                           |            |
| President                                                                                            |            |
| U Philanthropy Chair                                                                                 |            |
|                                                                                                    |            |
| SAVE AND ADD QUESTIONS SAVE CANCEL                                                                   |            |
|                                                                                                    |            |
|                                                                                                    |            |
|                                                                                                    |            |

| Oklahoma State CampusLink Action Center                                                              | III (C)               |
|----------------------------------------------------------------------------------------------------|-----------------------|
|                                                                                                    |                       |
| Create Form                                                                                          |                       |
| * Name                                                                                               |                       |
| Your Organization Form/Application/Survey Title                                                      |                       |
| TO Article                                                                                           |                       |
| U ACOVE                                                                                              |                       |
| Start Time                                                                                           |                       |
| 9/14/2017 12 * 45 * PM *                                                                             |                       |
| End Time                                                                                             |                       |
| 10/14/2017 12 • 45 • PM •                                                                            |                       |
| Allow Multiple Submicrione                                                                           |                       |
|                                                                                                    |                       |
| Restrict the form to only allow responses from organization members holding the following positions: |                       |
| Member                                                                                               |                       |
| Printary Contact     Wree Dravidant                                                                  |                       |
| Secretary                                                                                            |                       |
| Treasurer                                                                                            |                       |
| Advisor                                                                                              |                       |
| Co-Advisor                                                                                           |                       |
| President                                                                                            |                       |
| Philanthropy Chair                                                                                   |                       |
|                                                                                                    |                       |
| SAVE AND ADD QUESTIONS SAVE CANCEL                                                                   |                       |
|                                                                                                    |                       |
|                                                                                                    |                       |
|                                                                                                    |                       |
| Distance Council                                                                                     | @ Paramaria Laba AA19 |
|                                                                                                    |                       |

| ■ Your Student Organization          Create Form         *Name         Your Organization Form/Application/Survey Title         * Active         Start Time         9/14/2017         12 * 45 * PM *         End Time         10/14/2017         12 * 45 * PM * |                                                                                                    |
|----------------------------------------------------------------------------------------------------|----------------------------------------------------------------------------------------------------|
| Create Form<br>* Name<br>Vour Organization Form:/Application/Survey Title<br># Active<br>Start Time<br>9/14/2017 12 * 45 * PM *<br>End Time<br>10/14/2017 12 * 45 * PM *                                                                                       |                                                                                                    |
| * Name<br>Vour Organization Form/Application/Survey ritle<br># Active<br>Start Time<br>9/14/2017 12 * 45 * PM *<br>End Time<br>10/14/2017 12 * 45 * PM *                                                                                                    |                                                                                                    |
| Your Organization Form/Application/Survey Title         ** Active         Start Time         1/14/2017       12 * 45 * PM *         End Time         10/14/2017       12 * 45 * PM *                                                                           |                                                                                                    |
| Ø: Active         Start Time         0/14/2017       12 * 45 * PM *         End Time         10/14/2017       12 * 45 * PM *                                                                                                    |                                                                                                    |
| Start Time         9/14/2017       12 * 45 * PM *         End Time         10/14/2017       12 * 45 * PM *                                                                                                    |                                                                                                    |
| Start Imme           9/14/2017         12 * 45 * PM *           End Time           10/14/2017         12 * 45 * PM *                                                                                                    |                                                                                                    |
| D14/2017     12 * 45 * PM *                                                                                                    |                                                                                                    |
| End Time<br>10/14/2017 12 * 45 * PM *                                                                                                    |                                                                                                    |
| 10/14/2017 12 • 45 • PM •                                                                                                    |                                                                                                    |
|                                                                                                    |                                                                                                    |
| Allow Multiple Submissions                                                                                                    |                                                                                                    |
| Restrict the form to only allow responses from organization members holding the following positions:                                                                                                    |                                                                                                    |
| Member                                                                                                    |                                                                                                    |
| Primary Contact                                                                                                    |                                                                                                    |
| Use President                                                                                                    |                                                                                                    |
| Secretary                                                                                                    |                                                                                                    |
| Treasurer                                                                                                    |                                                                                                    |
| advisor                                                                                                    |                                                                                                    |
| E CO-AQVISOT                                                                                                    |                                                                                                    |
| Pleasent     Distantence Choice                                                                                                    |                                                                                                    |
| - remainingly sense                                                                                                    |                                                                                                    |
|                                                                                                    |                                                                                                    |
| SAVE AND ADD QUESTIONS SAVE CANCEL                                                                                                    |                                                                                                    |
|                                                                                                    |                                                                                                    |
|                                                                                                    |                                                                                                    |
|                                                                                                    |                                                                                                    |
|                                                                                                    | Retrict the form to only allow responses from organization members holding the following positions:         Image: President         Scoreary         Co-Advisor         President         President         President         Scoreary         President         Organization         Organization         Marker         Co-Advisor         President         President         Organization         Swee Ando Add QueStators         Swee Ando Add QueStators         Swee Ando Add QueStators         Swee Ando Add QueStators         Swee Add Add QueStators         Swee Add Add QueStators         Swee Add Add QueStators         Swee Add Add QueStators         Swee Add Add QueStators         Swee Add Add QueStators         Swee Add Add Add Add Add Add Add Add Add A |

| Your Student Organization  Create Form  Name  Vour Organization Form/Application/Burvey Title  Active  Start Time  p/14/2017 12 + 45 + PM + |  |
|----------------------------------------------------------------------------------------------------|--|
| Create Form *Name Vour Organization Form;Application/SurveyTitle # Active Start Time 9/14/2017 12 * 45 * PM *                               |  |
| * Name<br>Vour Organization Form/Application/Survey Title<br># Active<br>Start Time<br>9/14/2017 12 * 45 * PM *                             |  |
| Your Organization Form(Application/Survey Title           If: Active           Start Time           Ø/14/2017         12 * 45 * PM *        |  |
|                                                                                                    |  |
| Start Time           9/14/2017         12 * 45 * PM *                                                                                       |  |
| 9/14/2017 12 • 45 • PM •                                                                                                    |  |
|                                                                                                    |  |
|                                                                                                    |  |
| End Time                                                                                                    |  |
| 10/14/2017 12 45 PM                                                                                                    |  |
| Allow Multiple Submissions                                                                                                    |  |
| Restrict the form to only allow responses from organization members holding the following positions:                                        |  |
| Member                                                                                                    |  |
| Primary Contact                                                                                                    |  |
| Uce-President                                                                                                    |  |
| Joceany     Transmer                                                                                                    |  |
| Advisor                                                                                                    |  |
| Co-Advisor                                                                                                    |  |
| President                                                                                                    |  |
|                                                                                                    |  |

| Oklahoma State CampusLink Action Center                                                              | # <b>C</b> |
|----------------------------------------------------------------------------------------------------|------------|
| ≡ Your Student Organization                                                                          |            |
| Create Form                                                                                          |            |
| * Name                                                                                               |            |
| Your Organization Form/Application/Survey Title                                                      |            |
| Active                                                                                               |            |
| Start Time                                                                                           |            |
| 9/14/2017 12 * 45 * PM *                                                                             |            |
| <u>[]/ 5 1 8 8 8 7 7 7 8 8 8 7 7 7 8 8 8 8 8 8 8</u>                                                 |            |
| End Time                                                                                             |            |
| 10/14/2017 12 * 45 * PM *                                                                            |            |
| Allow Multiple Submissions                                                                           |            |
| Restrict the form to only allow responses from organization members holding the following positions: |            |
| le Member                                                                                            |            |
| 😢 Primary Contact                                                                                    |            |
| 🖬 Vice- President                                                                                    |            |
|                                                                                                    |            |
| Se Treasurer                                                                                         |            |
| Advisor                                                                                              |            |
| © Co-Advisor                                                                                         |            |
| ✓ President                                                                                          |            |
| Philanthropy Chair     SWE AND ADD QUESTIONS     SWE CANCEL                                          |            |
|                                                                                                    |            |

**<u>Step Seven:</u>** On this screen, you will add all questions and the method to record responses. This can be achieve through numerous methods. For example:

If you are collecting manually entered responses like names, phone numbers, and opinions, use the *<u>Text Field</u>* option.

If you are wanting individuals to select responses from a drop down menu, use the <u>*Drop</u></u> <u><i>Down*</u> List option.</u>

If you are wanting individuals to select a single response, use the <u>Check Box List</u> option. However, if you are wanting individuals to select multiple answer choices, use the <u>Radio</u> <u>Button List</u> option.

If you are wanting individuals to upload a resume or unofficial transcript, use the *File* <u>Upload</u> option.

| Oklahoma State CampusLi                                                                                                    | nk Action Center                                                                                                    |                                                                                                    | III 🕜                                                                                                    |
|----------------------------------------------------------------------------------------------------|----------------------------------------------------------------------------------------------------|----------------------------------------------------------------------------------------------------|----------------------------------------------------------------------------------------------------|
| ■ Your Student Organization                                                                                                    |                                                                                                    |                                                                                                    |                                                                                                    |
| EACK TO FORMS                                                                                                    |                                                                                                    |                                                                                                    |                                                                                                    |
| Your Organization Form/A                                                                                                    | oplication/Survey Title                                                                                                    |                                                                                                    | FORM PROPERTIES                                                                                                    |
|                                                                                                    | Pag                                                                                                    | el                                                                                                    |                                                                                                    |
| E PAGE LIST                                                                                                    |                                                                                                    |                                                                                                    | AGE PROPERTIES                                                                                                    |
| Add New                                                                                                    |                                                                                                    |                                                                                                    |                                                                                                    |
| Add New                                                                                                    | Radio Button List Single answer to question (Chaose one from free)                                                                                                    | T<br>Text Field<br>Usergenerated ensiver (Fill in the blank)                                          | ©<br>Drop Down List<br>Single answer to guestion (Chasse are from many)                                                                                             |
| Add New Check Box List Huttpic ensures to question (Chece surves)                                                                                                    | Radio Button List Single answer to question (Chases area from free)      [2]                                                                                                    | Text Field<br>User generated ensurer (Fill in the blank)                                              | Crop Down List<br>Drop Down List<br>Single answer to quantion (Chaose one from many)                                                                                |
| Add New  Check Box List  Huttpile desivers to giverifiers (Decess servers)  Instructions Additional Additional Addita Additional Additional Additional Additional | Radio Button List<br>Single answer to question (Chaose and from New)<br>[2]<br>Single Check Box<br>Select to affirm (Agree to the above)                                                                                                    | Text Field<br>Usergenested onswer (Fill in the Blook)                                                 | Crop Down List<br>Drop Down List<br>Single brasser to question (Choose one from many)<br>Single brasser to question (Choose one from many)<br>File Upload<br>Upload |
| Add New  Check Box List  Hullspie denores to question (Choose servers)  Instructions A descriptive fact box with no prayer                                                                                                    | Radio Button List           Single attraver is question (Chease and from line)           Image: A strain of the strain line)           Image: A strain of the strain line)           Single Check Box           Select to affirm (Agree to the above) | Text Field<br>Unergenerated ensure (Fill in the blann)<br>E<br>Ranking<br>Prioritize multiple assures | Crop Down List<br>Engle answer to question (Choose one from many)                                                                                                   |
| Add New<br>Check Box List<br>Multiple ensuins to guardian (Deces source)<br>Instructions<br>A descriptive find Day with no advance                                                                                                    | Radio Button List<br>Single answer to question (Chaose and from Revi<br>[2]<br>Single Check Box<br>Select to affirm (Agree to the above)                                                                                                    | Text Field<br>User generated onswer (Fill in the Blow)                                                | Drop Down List<br>Droje answer to question (Choose are from many)                                                                                                   |

**<u>Step Eight</u>**: Once you have added all of the fields you need for your application, click <u>*Back to*</u> <u>*Forms*</u> and click <u>*Publish*</u>.

|            | ttps://campuslink.okstate.edu/actioncenter/organization/yourstud | \$ I               |                     |                    |     |
|------------|------------------------------------------------------------------|--------------------|---------------------|--------------------|-----|
|            | Oklahoma State CampusLink Action                                 | III 🕜              |                     |                    |     |
|            |                                                                  |                    |                     |                    |     |
|            | Managa Forms                                                     |                    |                     | + CREATE FORM      |     |
|            | Manage Forms                                                     |                    |                     |                    |     |
|            |                                                                  | ACTIVE             | ARCHIVED            |                    |     |
|            | ARCHIVE                                                          |                    |                     |                    |     |
|            | Name                                                             | Start Date         | End Date            |                    |     |
|            | Your Organization Form/Application/Survey Title                  | 9/14/2017 12:45 PM | 10/14/2017 12:45 PM | Copy Publish       |     |
|            | Showing 1 - 1 of 1                                               |                    |                     |                    |     |
|            |                                                                  |                    |                     |                    |     |
|            |                                                                  |                    |                     |                    |     |
|            |                                                                  |                    |                     |                    |     |
|            |                                                                  |                    |                     |                    |     |
|            |                                                                  |                    |                     |                    |     |
|            |                                                                  |                    |                     |                    |     |
|            |                                                                  |                    |                     |                    |     |
|            |                                                                  |                    |                     |                    |     |
|            |                                                                  |                    |                     |                    |     |
|            | Privacy Support                                                  |                    |                     | © Campus Labs 2017 |     |
|            |                                                                  |                    |                     |                    |     |
|            |                                                                  |                    |                     |                    |     |
|            | ittos://campusink.okstate.edu/actioncenter/organization/voursbud | enfora/forms       |                     |                    | ¢ 1 |
| 1 0 1 0000 | Oklahama Stata Compusi ink. 4400                                 |                    | <u> </u>            |                    |     |
|            | Oklanoma State CampusLink Action Center                          |                    |                     | - 6                |     |
|            |                                                                  |                    |                     |                    |     |
|            | Manage Forms                                                     |                    |                     | + CREATE FORM      |     |
|            | Manage i onnis                                                   |                    |                     |                    |     |
|            |                                                                  |                    |                     |                    |     |
|            | ARCHIVE                                                          |                    |                     |                    |     |
|            | Name                                                             | Start Date         | End Date            |                    |     |
|            | Your Organization Form/Application/Survey Title                  | 9/14/2017 12:45 PM | 10/14/2017 12:45 PM | Copy Publish       |     |
|            | Showing 1 - 1 of 1                                               |                    |                     |                    |     |
|            |                                                                  |                    |                     |                    |     |
|            |                                                                  |                    |                     |                    |     |
|            |                                                                  |                    |                     |                    |     |
|            |                                                                  |                    |                     |                    |     |
|            |                                                                  |                    |                     |                    |     |
|            |                                                                  |                    |                     |                    |     |
|            |                                                                  |                    |                     |                    |     |
|            |                                                                  |                    |                     |                    |     |
|            |                                                                  |                    |                     |                    |     |
|            |                                                                  |                    |                     |                    |     |

**Step Nine:** You will be directed to the <u>*Publish Form*</u> screen. Here you will be given a URL to copy onto your CampusLink page, social media or on an email. Once you're officially ready to collect responses, make sure the <u>*Form Status*</u> is set to "Active" and click on the blue <u>*Publish Form*</u> button.

| ← → C 🔒 Secu | re https://campuslink.okstate.edu/actioncenter/organization/yourstudentorg/forms/forms/forms/forms/139779                                                                |                             | \$ I |
|--------------|----------------------------------------------------------------------------------------------------|-----------------------------|------|
|              | Oklahoma State CampusLink Action Center                                                                                                    | III 🕜                       |      |
|              |                                                                                                    |                             |      |
|              | ← BACK TO FORMS                                                                                                    |                             |      |
|              | Publish Form                                                                                                    |                             |      |
|              | Form Status                                                                                                    |                             |      |
|              | Active Inactive                                                                                                    |                             |      |
|              | You may use the URL below when inviting others to create submissions for your form. You MUST use the URL below as form URLs copied from your browser add<br>other users. | Iress bar will NOT work for |      |
|              | Copy URL to Share                                                                                                    |                             |      |
|              | https://campuslink.okstate.edu/submitter/form/start/139779                                                                                                    |                             |      |
|              | PUBLISHFORM CANCEL                                                                                                    |                             |      |
|              |                                                                                                    |                             |      |
|              |                                                                                                    |                             |      |
|              |                                                                                                    |                             |      |
|              |                                                                                                    |                             |      |
|              |                                                                                                    |                             |      |
|              |                                                                                                    |                             |      |
|              |                                                                                                    |                             |      |
|              |                                                                                                    |                             |      |
|              |                                                                                                    |                             |      |
|              | Privacy Support                                                                                                    | © Campus Labs 2017          |      |
| ← → C 🔒 Secu | re https://campuslink.okstate.edu/actioncenter/organizabori/yourstudentorg/forms/forms/publish/139779                                                                    |                             | \$ i |
|              | Oklahoma State CampusLink Action Center                                                                                                    | III 🕜                       |      |
|              |                                                                                                    |                             |      |
|              | ← BACK TO FORMS                                                                                                    |                             |      |
|              |                                                                                                    |                             |      |
|              | Publish Form                                                                                                    |                             |      |
|              | Active Inactive                                                                                                    |                             |      |
|              | You may use the URL below when inviting others to create submissions for your form. You MUST use the URL below as form URLs copied from your browser add other users.    | dress bar will NOT work for |      |
|              | Copy URL to Share                                                                                                    |                             |      |
|              | https://campuslink.okstate.edu/submitter/form/start/139779                                                                                                    |                             |      |
|              |                                                                                                    |                             |      |
|              | PUBLISHTON                                                                                                    |                             |      |
|              |                                                                                                    |                             |      |
|              |                                                                                                    |                             |      |
|              |                                                                                                    |                             |      |
|              |                                                                                                    |                             |      |
|              |                                                                                                    |                             |      |
|              |                                                                                                    |                             |      |
|              |                                                                                                    |                             |      |
|              |                                                                                                    |                             |      |
|              |                                                                                                    |                             |      |

Privacy Support

© Campus Labs 2017